### TUTORIAL TÉCNICO

Como criar regra de acionamento para a central CIE 1125/1250/2500

#### 0 $\mathbf{O}$ TUTORIAL TÉCNICO 0 $\mathbf{O}$ Ο Como criar regra de acionamento para a $\bigcirc$ central CIE 1125/1250/2500 0 Ο $\mathbf{O}$ $\mathbf{O}$

0 Ο  $\bigcirc$ Ο

Nesse tutorial vamos mostrar como criar regra de acionamento para a central **CIE** 1125/1250/2500 através do software Programador CIE.

Nesse tutorial será criada uma zona para os dispositivos que não acionarão a saída S3.

#### 1° Passo:

Clique em **Zonas** em seguida no icone (+) na parte superior da tela. No campo Nome dê um nome para a **Zona** que será criada.

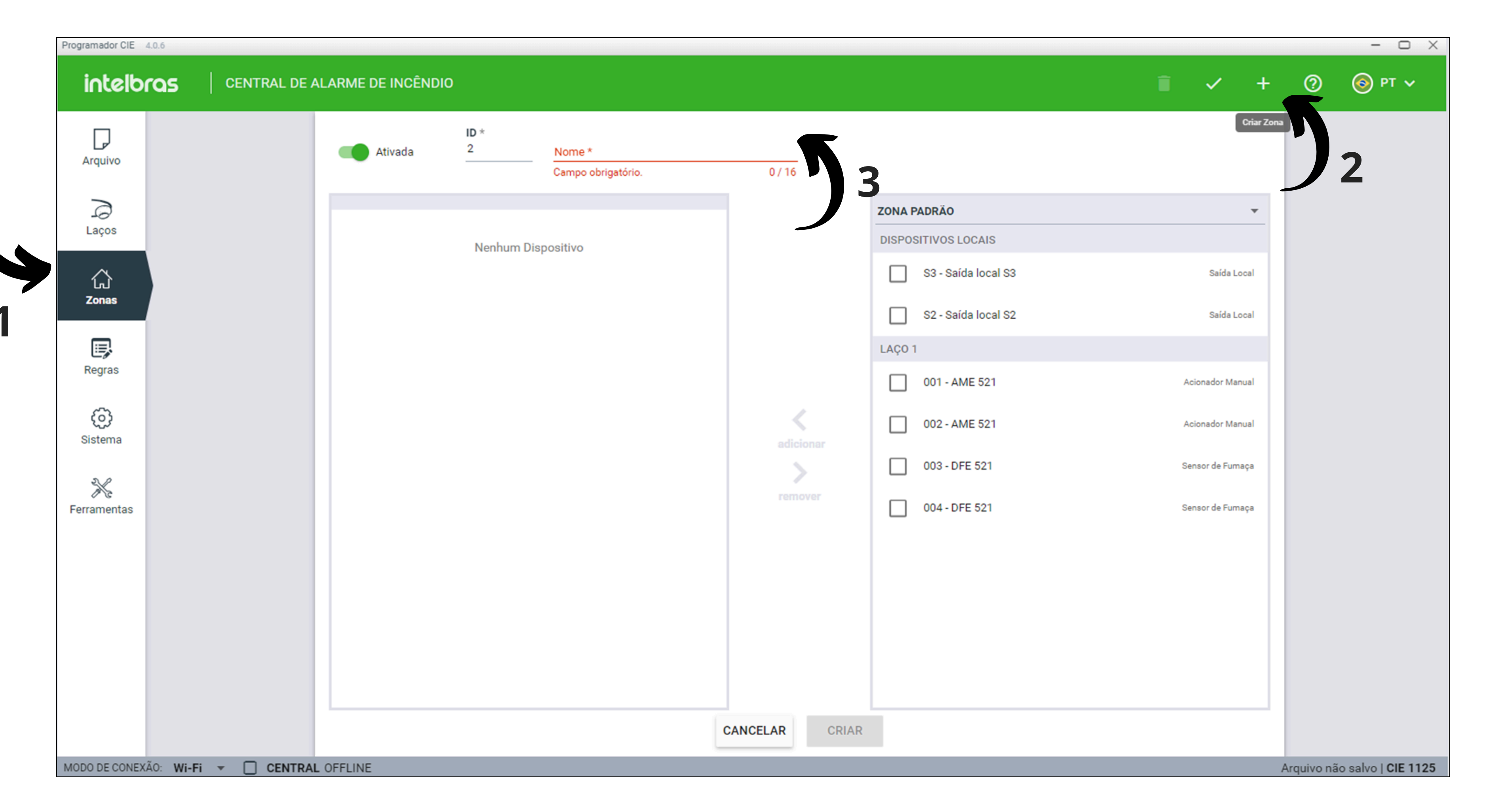

#### 2° Passo:

Após criar o nome da zona, selecione os dispositivos e clique em adicionar para a zona criada.

Programador CIE 4.0.6

 $\checkmark$ 

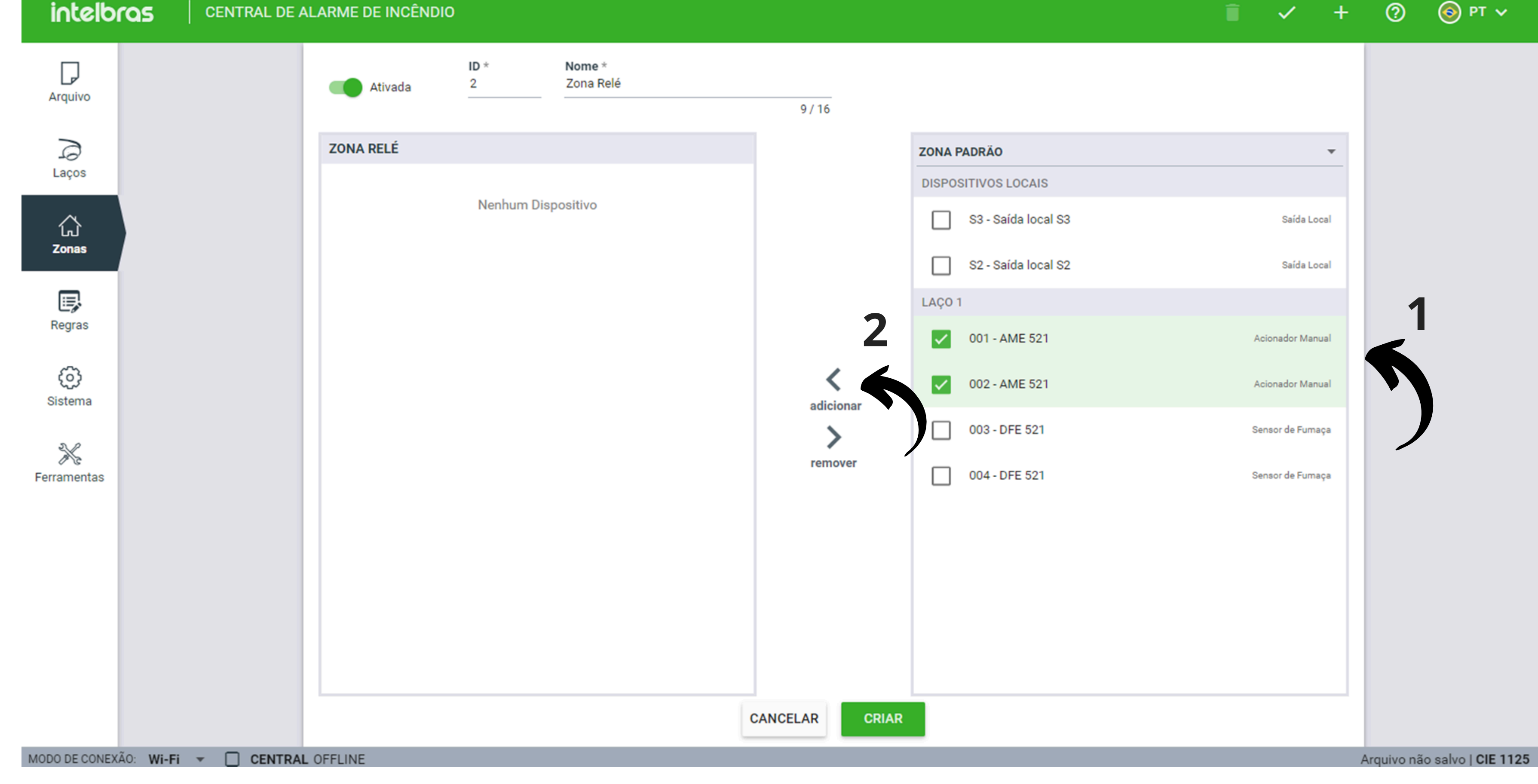

# O O O O O O O O Como criar regra de acionamento para a central CIE 1125/1250/2500

0 0 0 0

#### Após adicionar os dispositivos clique em APLICAR.

| Programador CIE | 4.0.6                      |     |               |           |                     |           |                     |                       |   | - 🗆 X            |
|-----------------|----------------------------|-----|---------------|-----------|---------------------|-----------|---------------------|-----------------------|---|------------------|
| intelb          | CENTRAL DE ALARME DE INCÊN | DIO |               |           |                     |           | Ē                   | <ul><li>✓ +</li></ul> | 0 | 💿 рт 🗸           |
| Arquivo         | 001 - Zona Padrão          | 4   | Ativada       | ID *<br>2 | Nome *<br>Zona Relé | 9/16      |                     |                       |   |                  |
| 7               | 002 - Zona Relé            | 2   | ZONA RELÉ     |           |                     |           |                     |                       |   | _                |
| Laços           |                            |     | LAÇO 1        |           |                     |           |                     |                       |   |                  |
| 公               |                            |     | 001 - AME 521 |           | Acionador Manual    |           | S3 - Saída local S3 |                       |   | Saída Local      |
| Zonas           |                            |     | 002 - AME 521 |           | Acionador Manual    |           | S2 - Saída local S2 |                       |   | Saída Local      |
| ₽               |                            |     |               |           |                     |           | LAÇO 1              |                       |   |                  |
| Regras          |                            |     |               |           |                     |           | 003 - DFE 521       |                       |   | Sensor de Fumaça |
| ()<br>Sistema   |                            |     |               |           |                     | adicionar | 004 - DFE 521       |                       |   | Sensor de Fumaça |
|                 |                            |     |               |           |                     |           |                     |                       |   |                  |

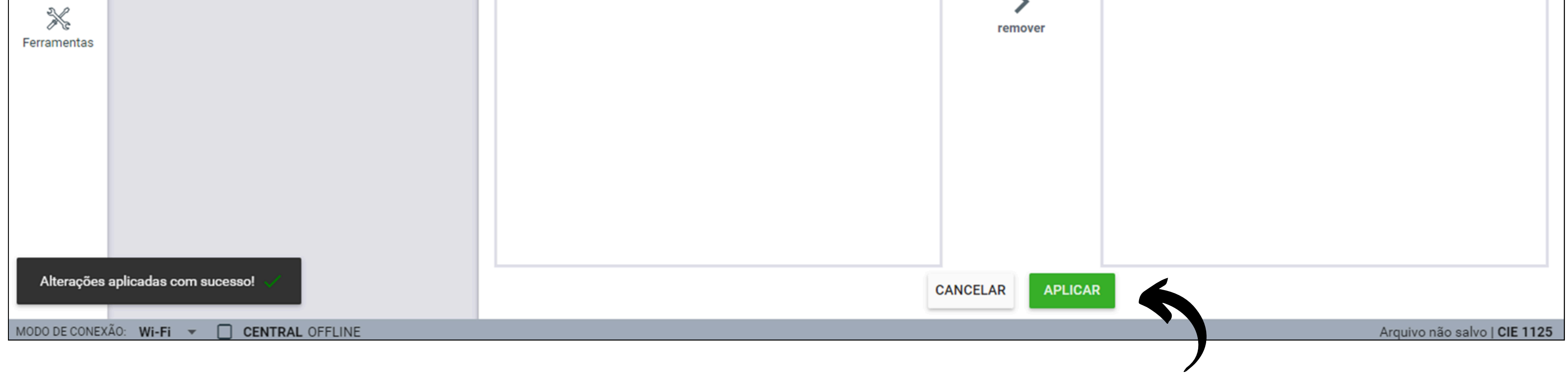

#### 3° Passo:

#### Clique em **Regras** e dê um **nome** para a regra.

| Programador CIE | 4.0.6 |                        |                     |                      |                |             |         |                       |   | - 0 X  |
|-----------------|-------|------------------------|---------------------|----------------------|----------------|-------------|---------|-----------------------|---|--------|
| intelb          |       | ALARME DE INCÊNDIO     |                     |                      |                |             |         | <ul><li>✓ +</li></ul> | 0 | 🎯 рт 🗸 |
| Arquivo         |       | Ativada                | ID *<br>2           | Nome *<br>Regra Relé | 2              |             |         |                       |   |        |
| Laços           |       | Responder ao botão de: | Condição de Entrada | Ativação de          | saída          |             |         |                       |   |        |
| کی<br>Zonas     |       | Alarme Geral           | Dupla               | O Tempori            | zada           | Disponíveis |         |                       |   |        |
|                 |       | ENTRADA SAÍDA          |                     | Adicionar            | < DISPOSITIVOS | ZONAS       | EVENTOS | INTI >                |   |        |
| Kegras          |       | Ne                     | enhum Item          | Remover              | LAÇO 1         |             |         | Zona Relé             |   |        |
| Sistema         |       |                        |                     |                      | 002 - AME 521  |             |         | Zona Relé             |   |        |

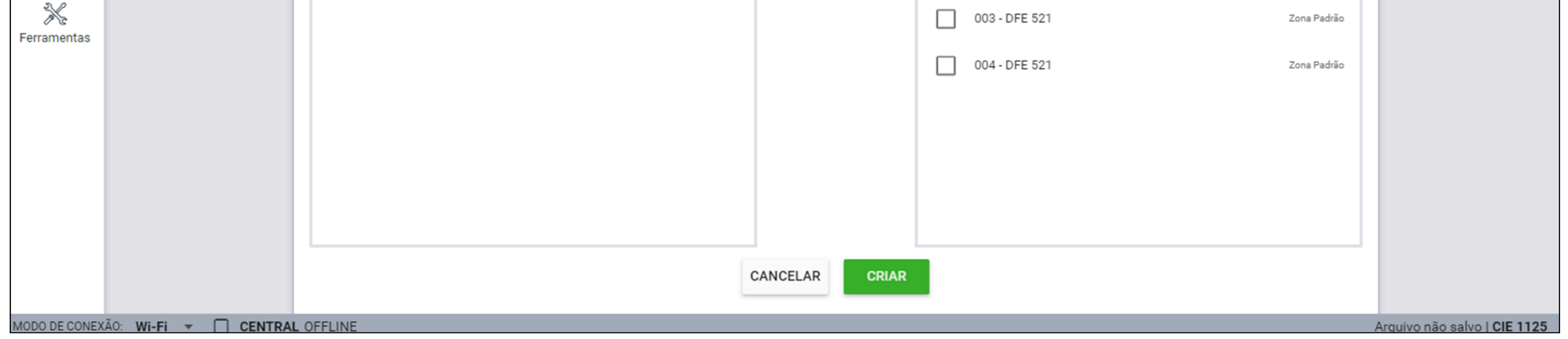

## O O O O O O O O Como criar regra de acionamento para a central CIE 1125/1250/2500

0 0 0 0

Selecione a opção **ZONAS** e marque a opção **Zona Relê** que foi criada anteriormente e clique em **Adicionar**.

| Programador CIE 4.0.6      |                            |                     |                                 |                        |             |         |                       |            | - 🗆 X               |
|----------------------------|----------------------------|---------------------|---------------------------------|------------------------|-------------|---------|-----------------------|------------|---------------------|
| intelbras CENT             | TRAL DE ALARME DE INCÊNDIO |                     |                                 |                        |             |         | <ul><li>✓ +</li></ul> | ?          | 🌀 рт 🗸              |
| Arquivo                    | Ativada                    | ID *<br>2           | Nome *<br>Regra Relé<br>10 / 14 |                        |             |         |                       |            |                     |
|                            | Responder ao botão de:     | Condição de Entrada | Ativação de saída               |                        |             |         |                       |            |                     |
| Laços                      | Brigada                    | Ó Única             | Imediata                        |                        |             |         |                       |            |                     |
|                            | Alarme Geral               | O Dupla             | O Temporizada                   |                        |             | 1       |                       |            |                     |
|                            |                            |                     | 2                               |                        |             |         |                       |            |                     |
| Zonas                      | Pertencem                  | à Regra             |                                 |                        | Disponíveis |         |                       |            |                     |
|                            | ENTRADA SAÍDA              |                     | Adicionar <                     | DISPOSITIVOS           | ZONAS       | EVENTOS | INTI >                |            |                     |
| Regras                     |                            |                     |                                 | -<br>001 - Zona Padrão |             |         |                       |            |                     |
| 63                         | Nenhum                     | Item                | Remover                         |                        |             |         |                       |            |                     |
| Sistema                    |                            |                     |                                 | 002 - Zona Relé        |             |         |                       |            |                     |
|                            |                            |                     |                                 |                        |             |         |                       |            |                     |
| Ferramentas                |                            |                     |                                 | •                      | 2           |         |                       |            |                     |
| Terramentas                |                            |                     |                                 |                        |             |         |                       |            |                     |
|                            |                            |                     |                                 |                        |             |         |                       |            |                     |
|                            |                            |                     |                                 |                        |             |         |                       |            |                     |
|                            |                            |                     |                                 |                        |             |         |                       |            |                     |
|                            |                            |                     |                                 |                        |             |         |                       |            |                     |
|                            |                            |                     |                                 |                        |             |         |                       |            |                     |
|                            |                            |                     |                                 |                        |             |         |                       |            |                     |
|                            |                            |                     | CANCELAR                        |                        |             |         |                       |            |                     |
| MODO DE CONEXÃO: Wi-Fi 👻 🗌 | CENTRAL OFFLINE            |                     |                                 |                        |             |         |                       | Arquivo na | ão salvo   CIE 1125 |

Note nessa tela abaixo que a **zona** foi adicionada como **ENTRADA** pertencente a regra.

| Programador CIE 4.0.6 |                  |                                        |                                  |                                                |       |                   |             |         |                       |           | - 🗆 X                |
|-----------------------|------------------|----------------------------------------|----------------------------------|------------------------------------------------|-------|-------------------|-------------|---------|-----------------------|-----------|----------------------|
| intelbras             | CENTRAL DE       | ALARME DE INCÊNDIO                     |                                  |                                                |       |                   |             |         | <ul><li>✓ +</li></ul> | 0         | 💿 рт 🗸               |
| Arquivo               |                  | Ativada Responder ao botão de: Brigada | ID *<br>2<br>Condição de Entrada | Nome *<br>Regra Relé<br>10 / 14<br>Ativação de | saída |                   |             |         |                       |           |                      |
|                       |                  | Alarme Geral                           | O Dupla                          | Tempori                                        | zada  |                   |             |         |                       |           |                      |
| Zonas                 |                  | Pertence                               | em à Regra                       |                                                |       |                   | Disponíveis |         |                       |           |                      |
| II.                   |                  | ENTRADA SAÍDA                          |                                  | Adicionar                                      | <     | DISPOSITIVOS      | ZONAS       | EVENTOS | INT >                 |           |                      |
| Regras                |                  | ZONAS                                  |                                  | <b>1</b>                                       |       | 001 - Zona Padrão |             |         |                       |           |                      |
| 0                     |                  | 🗸 002 - Zona Relé                      |                                  | Remover                                        |       |                   |             |         |                       |           |                      |
| Sistema               |                  |                                        |                                  |                                                |       |                   |             |         |                       |           |                      |
| *                     |                  |                                        |                                  |                                                |       |                   |             |         |                       |           |                      |
| Ferramentas           |                  |                                        |                                  |                                                |       |                   |             |         |                       |           |                      |
|                       |                  |                                        |                                  |                                                |       |                   |             |         |                       |           |                      |
|                       |                  |                                        |                                  |                                                |       |                   |             |         |                       |           |                      |
|                       |                  |                                        |                                  |                                                |       |                   |             |         |                       |           |                      |
|                       |                  |                                        |                                  |                                                |       |                   |             |         |                       |           |                      |
|                       |                  |                                        |                                  | CANCELAR CRIAR                                 |       |                   |             |         |                       |           |                      |
|                       |                  |                                        |                                  |                                                | _     |                   |             |         |                       |           |                      |
| MODO DE CONEXÃO: N    | Wi-Fi 🔻 🗌 CENTRA | LOFFLINE                               |                                  |                                                |       |                   |             |         |                       | Arquivo r | não salvo   CIE 1125 |

# O O O O O O O O O O O O O O O O

4° Passo:

Em seguida clique em **SAÍDA** marque o **dispositivo** e clique em **adicionar** para pertencer a regra de saída.

| Programador CIE 4.0.6  |              |                        |                     |                                |                     |             |         |                       |            | - 🗆 X               |
|------------------------|--------------|------------------------|---------------------|--------------------------------|---------------------|-------------|---------|-----------------------|------------|---------------------|
| intelbras              | CENTRAL DE A | ALARME DE INCÊNDIO     |                     |                                |                     |             | Î       | <ul><li>✓ +</li></ul> | 0          | 💿 рт 🗸              |
| Arquivo                |              | Ativada                | ID *<br>2           | Nome *<br>Regra Relé<br>10 / 1 | 4                   |             |         |                       |            |                     |
| 3                      |              | Responder ao botão de: | Condição de Entrada | Ativação d                     | e saída             |             |         |                       |            |                     |
| Laços                  |              | Brigada                | ( Única             | Imedia                         | ta                  |             |         |                       |            |                     |
| ~                      |              | Alarme Geral           | O Dupla             | ◯ Tempo                        | rizada              |             |         |                       |            |                     |
| Zonas                  |              | Perten                 | cem à Regra         |                                | 3                   | Disponíveis |         |                       |            |                     |
|                        |              |                        | cent a Regia        |                                | DISDOSITIVOS        | 701145      | EVENTOR | INT. N                |            |                     |
| Regras                 |              | ENTRADA SAIDA          |                     | Adicionar                      | DISPOSITIVOS        | ZUNAS       | EVENTUS |                       |            |                     |
| Regras                 |              | Nen                    | hum Item            |                                | DISPOSITIVOS LOCAIS |             |         |                       |            |                     |
| ø                      |              |                        |                     | Remover                        | S3 - Saída local S3 |             |         | Zona Padrão           |            |                     |
| Sistema                |              |                        |                     |                                | S2 - Saída local S2 |             |         | Zona Padrão           |            |                     |
| *                      |              |                        |                     |                                |                     |             |         |                       |            |                     |
| Ferramentas            |              |                        |                     |                                |                     | 72          |         |                       |            |                     |
|                        |              |                        |                     |                                |                     |             |         |                       |            |                     |
|                        |              |                        |                     |                                |                     |             |         |                       |            |                     |
|                        |              |                        |                     |                                |                     |             |         |                       |            |                     |
|                        |              |                        |                     |                                |                     |             |         |                       |            |                     |
|                        |              |                        |                     |                                |                     |             |         |                       |            |                     |
|                        |              |                        |                     |                                |                     |             |         |                       |            |                     |
|                        |              |                        |                     | CANCELAR                       |                     |             |         |                       |            |                     |
| MODO DE CONEXÃO: Wi-Fi |              | L OFFLINE              |                     |                                |                     |             |         |                       | Arquivo nâ | io salvo   CIE 1125 |

#### Note na tela abaixo que o dispositivo pertence agora a regra de saída.

| Programador CIE 4.0.6  |            |                        |                     |                            |              |             |         |                       |           | - 0 X                      |
|------------------------|------------|------------------------|---------------------|----------------------------|--------------|-------------|---------|-----------------------|-----------|----------------------------|
| intelbras              | CENTRAL DE | ALARME DE INCÊNDIO     |                     |                            |              |             |         | <ul><li>✓ +</li></ul> | 0         | 🎯 рт 🗸                     |
| Arquivo                |            | Ativada                | ID * Nom<br>2 Reg   | ne *<br>ra Relé<br>10 / 14 |              |             |         |                       |           |                            |
|                        |            | Responder ao botão de: | Condição de Entrada | Ativação de                | saída        |             |         |                       |           |                            |
| Laços                  |            | Brigada                | Única               | Imediata                   | a            |             |         |                       |           |                            |
| ~                      |            | Alarme Geral           | O Dupla             | O Tempori                  | zada         |             |         |                       |           |                            |
| لل<br>Zonas            |            | Pertencem              | à Regra             |                            |              | Disponíveis |         |                       |           |                            |
|                        |            |                        | ancyra              | < Adiaianan                | DISPOSITIVOS | ZONAS       | EVENTOS | INT. N                |           |                            |
| Regras                 |            |                        |                     | Adicionar                  |              | ZONAS       | LVENTOS |                       |           |                            |
|                        |            |                        | 7                   | Bemeuer                    |              |             |         | Too Dal X.            |           |                            |
| Sistema                |            | S2 - Salda local S2    | Zona Padrao - LUCAL | Remover                    |              |             |         | Zona Padrao           |           |                            |
| olsterna               |            |                        |                     |                            |              |             |         |                       |           |                            |
| ×                      |            |                        |                     |                            |              |             |         |                       |           |                            |
| Ferramentas            |            |                        |                     |                            |              |             |         |                       |           |                            |
|                        |            |                        |                     |                            |              |             |         |                       |           |                            |
|                        |            |                        |                     |                            |              |             |         |                       |           |                            |
|                        |            |                        |                     |                            |              |             |         |                       |           |                            |
|                        |            |                        |                     |                            |              |             |         |                       |           |                            |
|                        |            |                        |                     |                            |              |             |         |                       |           |                            |
|                        |            |                        | C                   | ANCELAR                    |              |             |         |                       |           |                            |
| MODO DE CONEXÃO: Wi-Fi | - 🗌 CENTRA | LOFFLINE               |                     |                            |              |             |         |                       | Arquivo n | ão salvo   <b>CIE 1125</b> |

#### Clique em APLICAR e veja a mensagem "Alteração aplicada com sucesso!"

| Programador CIE  | 4.0.6                                  |                                              |                            |                                             |                      |                        |       |                                       |                          |     |         | - 🗆 X       |
|------------------|----------------------------------------|----------------------------------------------|----------------------------|---------------------------------------------|----------------------|------------------------|-------|---------------------------------------|--------------------------|-----|---------|-------------|
| intelb           | CENTRAL DE ALARME DE INCÊNDIO          |                                              |                            |                                             |                      |                        |       | Ē                                     | ~                        | +   | 0       | 💿 рт 🗸      |
| Arquivo<br>Laços | 001 - Regra Padrão<br>002 - Regra Relé | Ativada<br>Responder ao botão de:<br>Brigada | (                          | ID *<br>2<br>Condição de Entrada<br>O Única | Nome *<br>Regra Relé | 10 / 14<br>Ativação de | saída |                                       |                          |     |         |             |
| 값<br>Zonas       |                                        | Alarme Geral                                 | (<br>Pertencem à Reg<br>DA | Dupla                                       | Ad                   | Tempori                | zada  | DISPOSITIVOS                          | <b>Disponív</b><br>ZONAS | eis | EVENTOS | INT >       |
| Regras           |                                        | DISPOSITIVOS                                 | 2                          | Zona Padrão - LOC                           | AL Re                | emover                 |       | SITIVOS LOCAIS<br>S3 - Saída local S3 |                          |     |         | Zona Padrão |
| Ferramentas      |                                        |                                              |                            |                                             |                      |                        |       |                                       |                          |     |         |             |
|                  |                                        |                                              |                            |                                             |                      |                        |       |                                       |                          |     |         |             |
| Alterações       | aplicadas com sucesso! 🧹               |                                              |                            |                                             | CANCELAR             | APLICAR                | 2     |                                       |                          |     |         |             |

## O O O O O O O O Como criar regra de acionamento para a central CIE 1125/1250/2500

0 0 0 0

#### 5° Passo:

Clique em **ENVIAR** para enviar a programação para a Central. Lembrando que a central deve estar conectada com o computador para que o software Programador consiga enviar as informações para a central.

| Programador CIE 4 | 0.6                           |   |                                                          |                                |   | - 🗆 X  |
|-------------------|-------------------------------|---|----------------------------------------------------------|--------------------------------|---|--------|
| intelbr           | CENTRAL DE ALARME DE INCÊNDIO |   |                                                          |                                | 0 | 💿 рт 🗸 |
| Arquivo           | Novo                          |   | CIE 1125 está pronta para enviar e receber programações. |                                |   |        |
| 5                 | Abrir                         |   | Enviar a programação para a Central                      | Receber programação da Central |   |        |
| Laços             | Salvar                        | 8 | ENVIAR                                                   | RECEBER                        |   |        |
| 슶                 | Salvar Como                   | 8 |                                                          |                                |   |        |
| Zonas             | Relatórios                    | ÷ |                                                          |                                |   |        |
| Regras            | Comunicar                     | Ŷ |                                                          |                                |   |        |

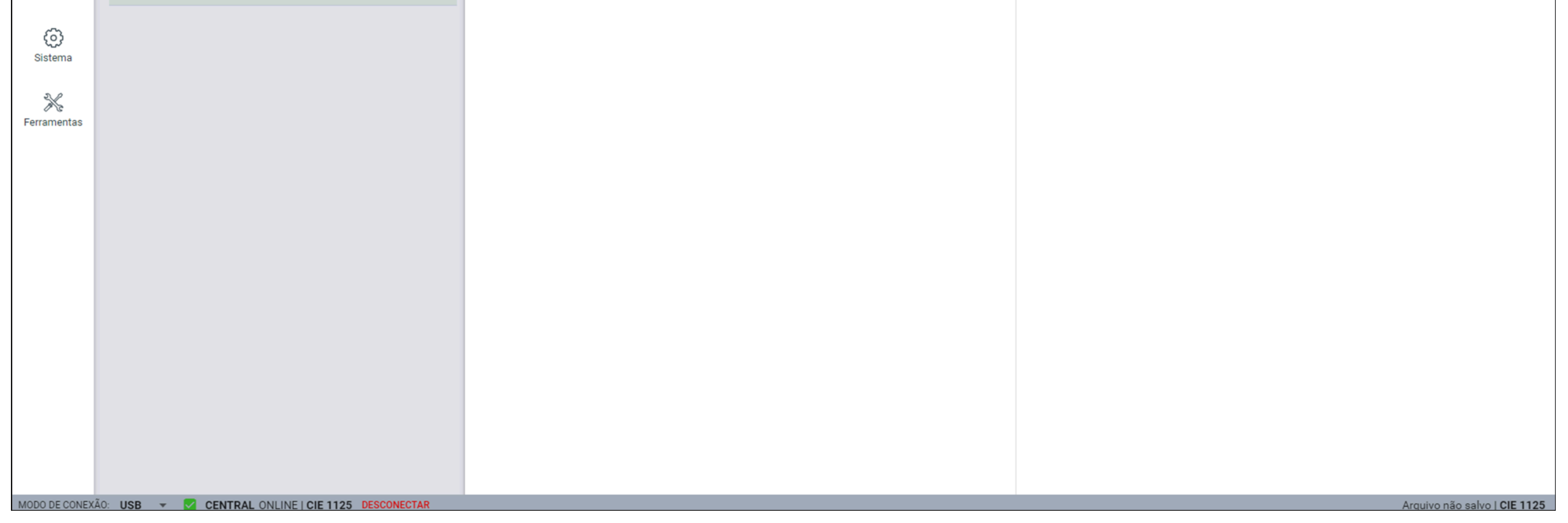

Após clicar em **ENVIAR** aguarde até visualizar a mensagem "**Configuração enviada com sucesso!**"

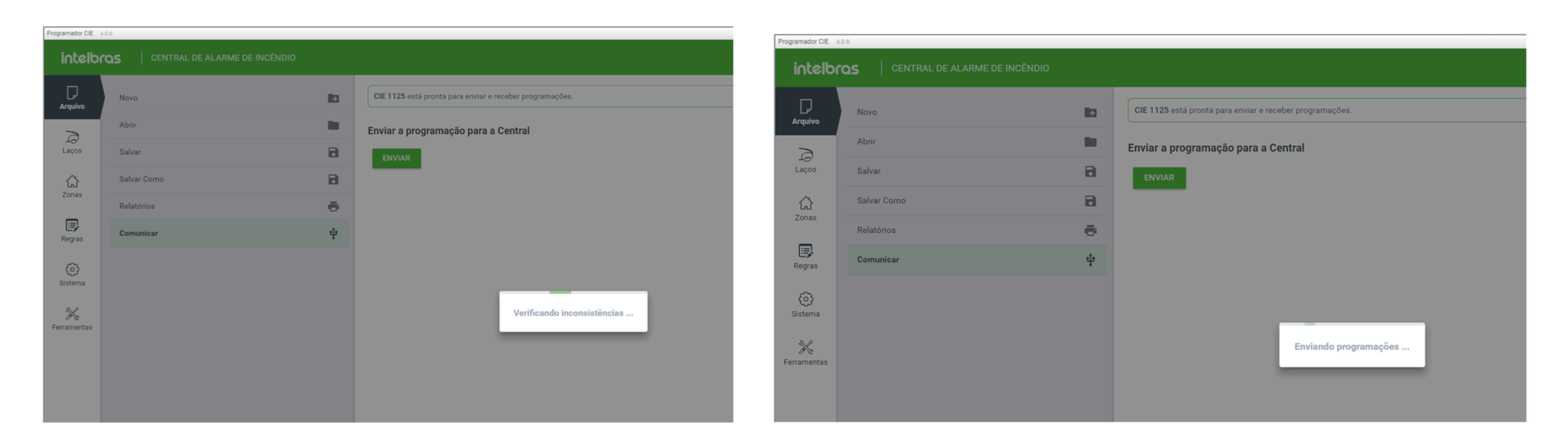

| intelbr      | CENTRAL DE ALARME DE INCÊNDIO |   |                                                          |                                | 0 🤇 |
|--------------|-------------------------------|---|----------------------------------------------------------|--------------------------------|-----|
| L<br>Arquivo | Novo                          |   | CIE 1125 está pronta para enviar e receber programações. |                                |     |
| P            | Abrir                         |   | Enviar a programação para a Central                      | Receber programação da Central |     |
| Laços        | Salvar                        | 8 | ENVIAR                                                   | RECEBER                        |     |
| 公<br>Zonas   | Salvar Como                   | 8 |                                                          |                                |     |
|              | Relatórios                    | ē |                                                          |                                |     |
| Regras       | Comunicar                     | ψ |                                                          |                                |     |
| Sistema      |                               |   |                                                          |                                |     |
|              |                               |   |                                                          |                                |     |
| Configuraçã  | io enviada com sucesso! 🧹     |   |                                                          |                                |     |

#### 0 0 **TUTORIAL TÉCNICO** Ο 0 Ο $\bigcirc$ Como criar regra de acionamento para a central CIE 1125/1250/2500 Ο 0 0 Ο

Ο Ο Ο  $\mathbf{O}$ 

#### Dúvidas ou sugestões entre em contato via WhatsApp.

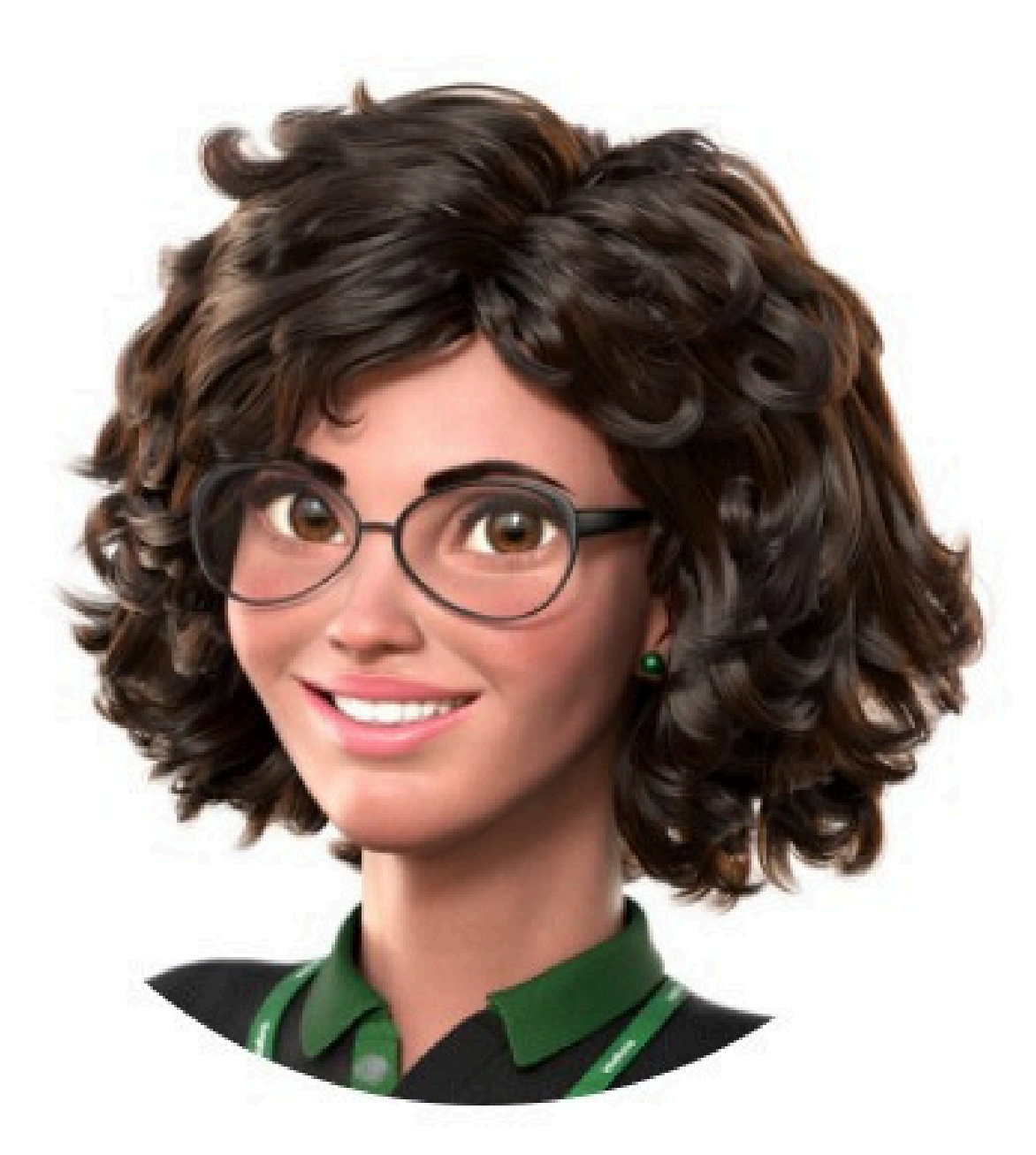

#### Intelbras 🤣

#### Ir para a conversa

Suporte a clientes: <u>intelbras.com/pt-br/contato/suporte-tecnico/</u> Vídeo tutorial: <u>youtube.com/IntelbrasBR</u>

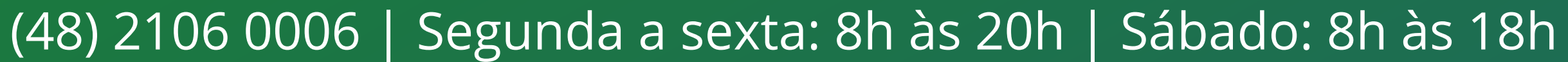

#### TUTORIAL TÉCNICO

#### Ο 0 $\mathbf{O}$ 0 Como criar regra de acionamento para a central CIE 1125/1250/2500 Ο Ο $\bigcirc$ $\bigcirc$

Ο 0  $\bigcirc$ Ο

0

0

Você concluiu o guia de como criar regra de acionamento para a central CIE 1125/1250/2500. Venha conhecer nossas redes sociais clicando nos ícones abaixo!

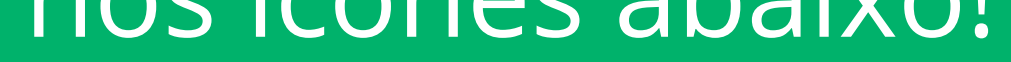

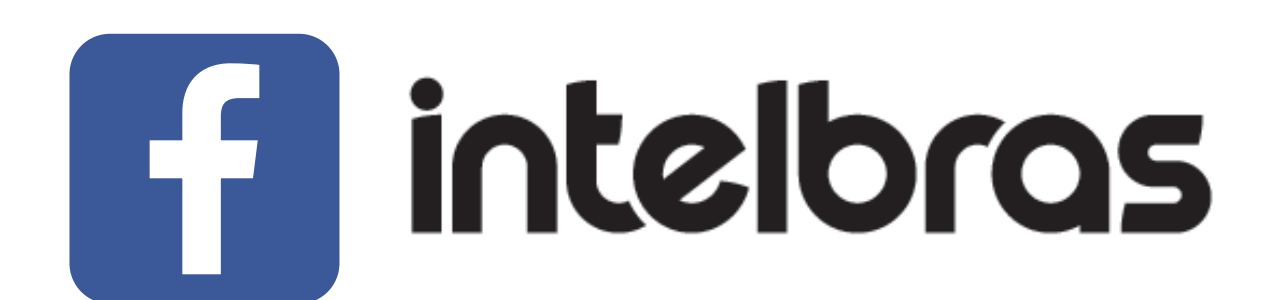

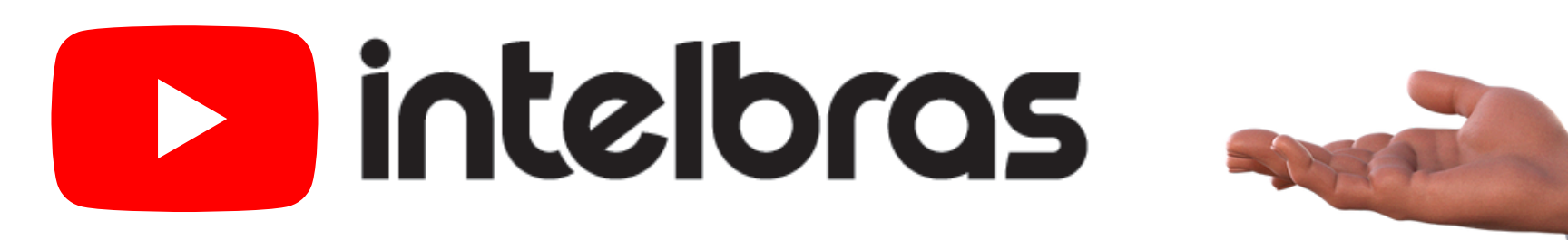

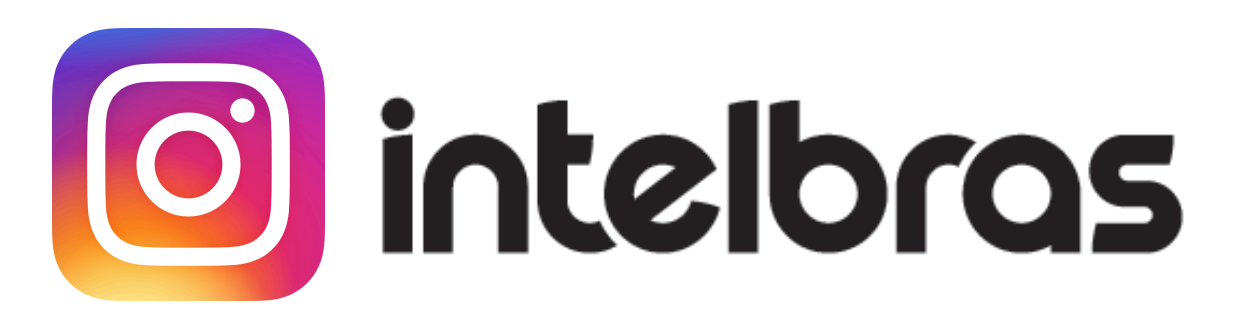

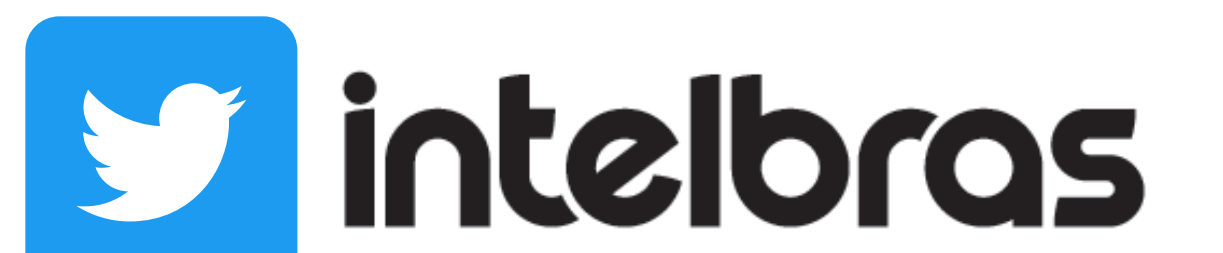

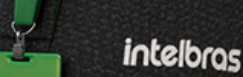

Leo Corpo

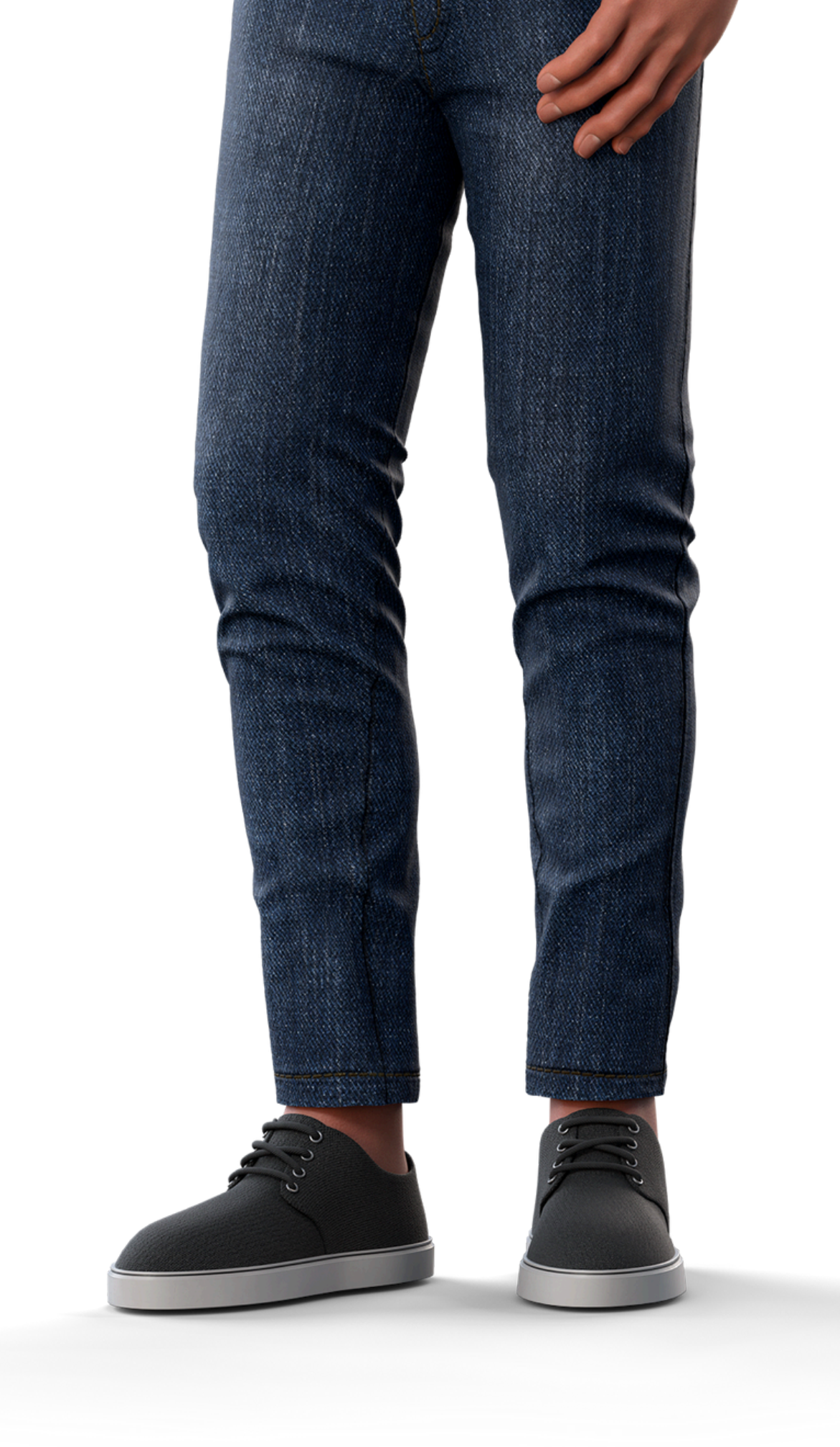

#### 

#### 0000

#### O O O O

## intelbros

#### <u>intelbras.com/pt-br/contato/suporte-tecnico/</u>